## Php e Mysql

Dopo aver installato Xampp per avere un server in locale che possa gestire le pagine scritte in php, premere pulsante start su apache e Mysql.

Poi premere il pulsante admin di Mysql per entrare in Phpmysql dove si creerà un database di esempio per questa esercitazione di nome UTENZE.

← 📑 Server: 127.0.0.1 phpMyAdmin 🗊 Database 📃 SQL 🚯 Stato 💻 Account utenti 🛛 🔲 Esporta 🛛 🐺 Importa 🥜 Impostazion 🟡 🗐 😡 🗊 🌼 🥵 Recente Preferiti Database \_\_\_\_ Nuovo Information\_schema 🕂 🗐 mysql 🕞 Crea un nuovo database 🔞 +\_\_ performance schema 🗄 🔲 phpmyadmin Nome del database latin1\_swedish\_ci • Crea +\_ test 🛨 🗐 wpdatabase Database 🔺 Codifica caratteri Azione utf8\_genera1\_ci 🔳 Controlla i privilegi information schema latin1\_swedish\_ci a Controlla i privilegi mysql 📃 performance\_schema 🛛 utf8\_general\_ci 📺 Controlla i privilegi utfs\_bin 📺 Controlla i privilegi phpmyadmin test latin1\_swedish\_ci 📖 Controlla i privilegi wpdatabase latin1\_swedish\_ci 📺 Controlla i privilegi Totale: 6 latin1\_swedish\_ci

## Cliccare su nuovo e poi nome del database (inserire utenze)

## E tasto crea

| ► Nuovo                                                                                                    | æ | Database                                                   | / |
|----------------------------------------------------------------------------------------------------|---|------------------------------------------------------------|---|
| mysql     performance_schema                                                                                                    |   | 🕞 Crea un nuovo database 🔞                                 |   |
| phpmyadmin     test                                                                                                    |   | utenze latin1_swedish_ci  Crea                             |   |
| The second second secon |   | Database 🔺 Codifica caratteri Azione                       |   |
|                                                                                                    |   | information_schema utf8_genera1_ci 📺 Controlla i privilegi |   |

Dopo si devono creare le due tabelle (utenti e bollette) con legame 1 a N nel senso che un utente paga più bollette e una bolletta è pagata da un solo utente.

Il modello logico è:

utenti (<u>codice</u>, cognome ,nome, indirizzo, città) bollette (<u>numero</u>, data, consumo, importo, *codutente*) "codutente è la chiave esterna) Creare la tabella utenti, inserendo nome della tabella e il numero dei campi e tasto esegui

| phpMyAdmin                        | ← ■ Server: 127.0.0.1 »                            | 🔟 🍄 🔨    |
|-----------------------------------|----------------------------------------------------|----------|
| a 🗐 🕑 🗊 🔅                         | 📝 Struttura 🔄 SQL 🔍 Cerca 🗊 Query da esempio 🔻 Più | ì        |
| Recente Preferiti                 | A Non ci cono tobello nel database                 |          |
| - Nuovo                           |                                                    |          |
| information_schema                | Crea tabelle                                       | <u> </u> |
| performance_schema     phomyadmin | Nome: utenti Numero dei campi: 5                   | \$       |
| + test                            |                                                    | Esoqui   |
|                                   |                                                    | Lsegui   |

Poi compare questa videata per scrivere i campi e relativi tipi e chiave primaria. Premere sul pulsante salva e la struttura della tabella sarà creata.

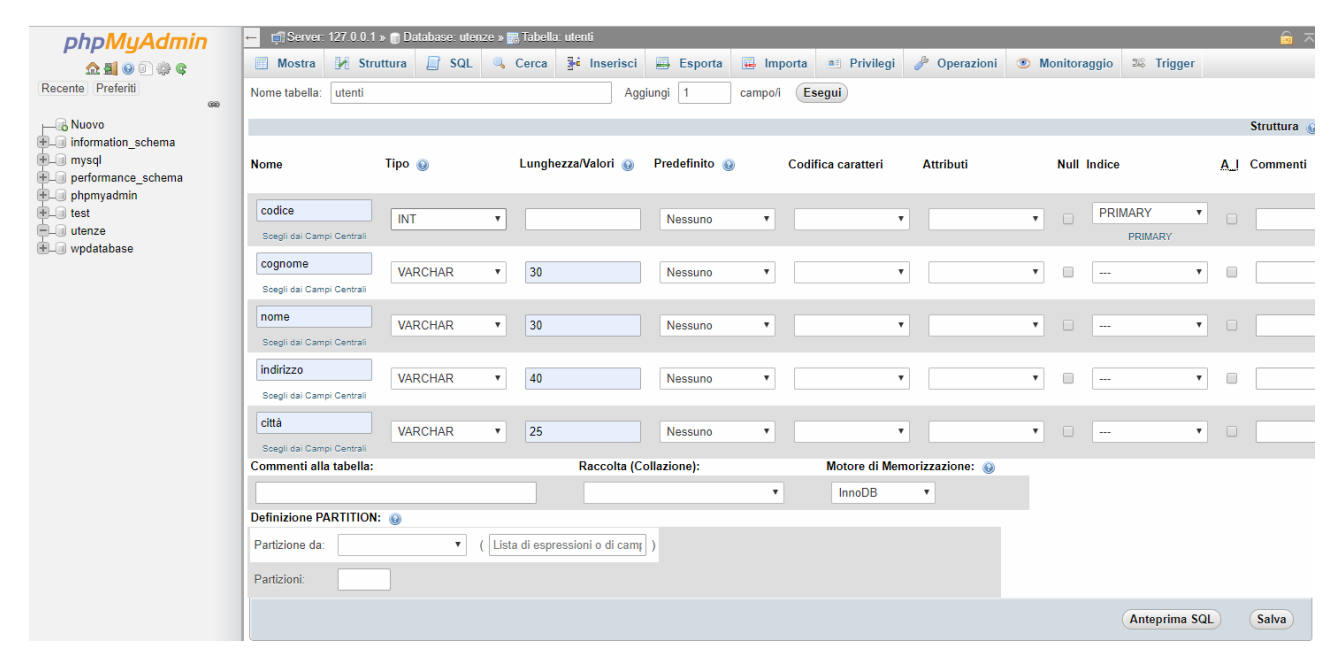

Se si vuole modificare un campo andare su struttura cliccare il campo da modificare e pulsante modifica

| ohoMuAdmin                                        | ← 🖪 Server: 127.0.0.                              | 1 » 🍵 Database: utenze » 📷 Tabella: u                                   | tenti                    |                        |                   | \$ ⊼    |
|---------------------------------------------------|---------------------------------------------------|-------------------------------------------------------------------------|--------------------------|------------------------|-------------------|---------|
| <u>≙ ≣ 0</u> 0 ∰ ©                                | 🔲 Mostra 📝 St                                     | truttura 🔲 SQL 🔍 Cerca                                                  | 🕯 Inserisci 📑 Esporta    | 🖶 Importa 🔳 Privile    | gi 🥜 Operazioni   | ▼ Più   |
| Recente Preferiti<br>Non ci sono tabelle recenti. | 🕼 Struttura della                                 | tabella 🗳 Vista relazioni                                               |                          |                        |                   |         |
|                                                   | # Nome 1                                          | Tipo Codifica caratteri Attribu                                         | ti Null Predefinito Comm | enti Extra Azione      |                   |         |
| tellen mysql                                      | 🔲 1 codice 🔑 ir                                   | nt(11)                                                                  | No Nessuno               | 🥜 Modifica 	 😂 El      | mina 🗢 Più        |         |
| + performance_schema                              | ✓ 2 cognome v                                     | archar(30) latin1_swedish_ci                                            | No Nessuno               | 🥜 Modifica   ) El      | mina 🔻 Più        |         |
| + phpmyadmin                                      | 🔲 3 nome v                                        | archar(30) latin1_swedish_ci                                            | No Nessuno               | 🥜 Modifica 🏻 🤤 El      | mina 🔻 Più        |         |
| La utenze                                         | 🗌 4 indirizzo v                                   | archar(40) latin1_swedish_ci                                            | No Nessuno               | 🖉 Modifica 	 😂 El      | mina 🗢 Più        |         |
|                                                   | 🔲 5 città v                                       | archar(25) latin1_swedish_ci                                            | No Nessuno               | 🥜 Modifica   😑 El      | mina 🔻 Più        |         |
| telena wpdatabase                                 | ↑                 Seleziona<br>⊪Aggiungi ai campi | a tutto Se selezionati: 📰 Mostra<br>centrali 🏤 Rimuovi dai campi centra |                          | 🔑 Primaria 🛛 🗊 Unica 🍦 | Indice 📑 Testo co | ompleto |
|                                                   |                                                   |                                                                         |                          |                        |                   |         |

In questo caso si può modificare il campo cognome, cliccando poi su salva.

| ohoMuAdmin                                                            | ← 🛱 Server: 127.0.0.1 » 🍵 Database: utenze » 🐻 Tabella: utenti |               |                     |               |                                       |               | \$ ⊼             |
|-----------------------------------------------------------------------|----------------------------------------------------------------|---------------|---------------------|---------------|---------------------------------------|---------------|------------------|
| <u>∩ ≣</u> 0 0 ‡ ¢                                                    | Mostra                                                         | Struttura SQL | 🔍 Cerca 📑 Inserisci | 📑 Esporta 📕   | Importa 💻 Privilegi                   | 🤌 Operazioni  | ▼ Più            |
| Recente Preferiti                                                     |                                                                |               |                     |               |                                       |               |                  |
| → Nuovo<br>● → Information_schema                                     | Nome                                                           | Tipo 🔞        | Lunghezza/Valori 🔞  | Predefinito 🔞 | Codifica caratteri                    | Attributi     | Null <u>A_</u> I |
| mysql     performance_schema     phpmyadmin                           | cognome<br>Scegli dai Camp                                     | VARCHAR       | ▼ 30                | Nessuno       | <ul> <li>latin1_swedish_ci</li> </ul> | •             | •                |
| • • • test<br>• • • • utenze<br>• • • • • • • • • • • • • • • • • • • |                                                                |               |                     |               |                                       | Anteprima SQL | Salva            |
|                                                                       |                                                                |               |                     |               |                                       |               |                  |

Creare la seconda tabella (bollette) con la stesso procedimento.

Per creare una nuova tabella, cliccare su nuova di utenze, inserire nome tabella e numero campi.

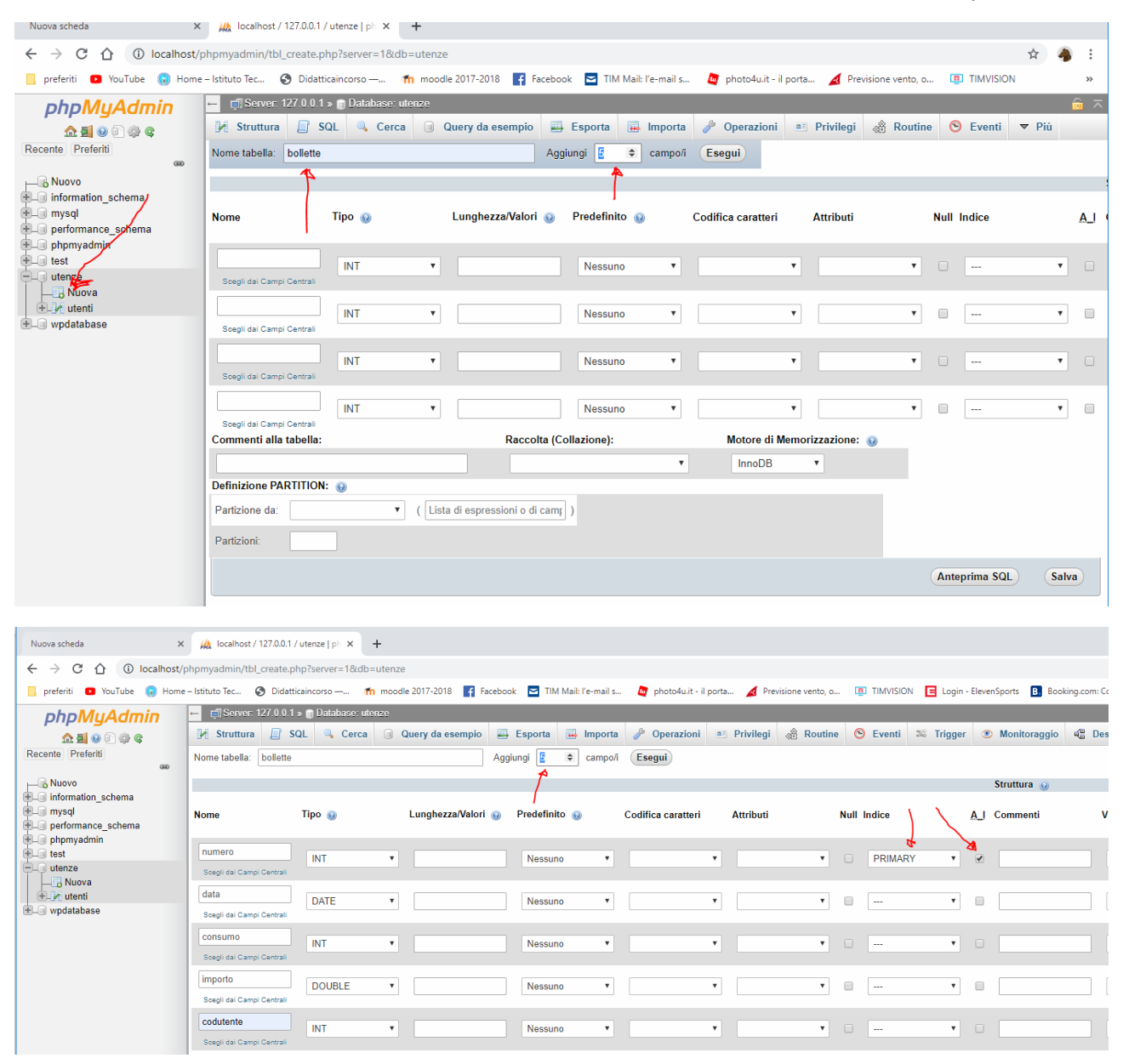

Creare il legame di chiave esterna.

Cliccare sul campo chiave esterna (codutente) e poi modifica

Cliccare e poi su vista relazioni, indicare nome database, tabella e colonna della tabella con la chiave primaria.

| phpMyAdmin                                                                                                    | 🔤 🚓 Server, 127.0.0 i » 💼 Database utenze » 📰 Tabella bollette                                                                                                    |       |  |  |  |  |  |
|----------------------------------------------------------------------------------------------------|----------------------------------------------------------------------------------------------------|-------|--|--|--|--|--|
| A S o D ⊕ ©<br>Recente Preferiti                                                                                                    | 📄 Mostra 🞉 Struttura 😭 SQL 🔍 Cerca 💱 Inserisci 🗒 Esporta 🗒 Importa 🖆 Privilegi 🥜 Operazioni 👁 Monitoraggio 🕸 Trigger                                                                                                    |       |  |  |  |  |  |
|                                                                                                    | 🕅 Struttura della tabella 🥰 Vista relazioni                                                                                                    |       |  |  |  |  |  |
| Information_schema                                                                                                    | Vincoli della foreign key                                                                                                    |       |  |  |  |  |  |
| 🖲 🗐 mysql                                                                                                    | Azioni Proprietà del vincolo Colonna 😡 Vincolo della chiave esterna (INNODB)                                                                                                    |       |  |  |  |  |  |
| + performance_schema                                                                                                    | Database Tabella Colonna                                                                                                    |       |  |  |  |  |  |
| + phpmyadmin                                                                                                    | Nome del vincolo ON DELETE RESTRICT  ON UPDATE RESTRICT  Utenze  tutenze  tutenze tutenze  tutenze  tutenze  tu |       |  |  |  |  |  |
| E utenze                                                                                                    | + Aggiungi campo 🔺 🔭                                                                                                    |       |  |  |  |  |  |
|                                                                                                    | + Aggiungi vincolo                                                                                                    |       |  |  |  |  |  |
| + bollette                                                                                                    | + Relazioni interne                                                                                                    |       |  |  |  |  |  |
| . In the second second | Scegii il campo da mostraro: 🔤                                                                                                    |       |  |  |  |  |  |
|                                                                                                    | (Anteprima SQL)                                                                                                    | Salva |  |  |  |  |  |
|                                                                                                    |                                                                                                    | ۴     |  |  |  |  |  |

Cliccando sul nome del database (utenze) e pulsante designer, viene mostrato in modo grafico il legame tra chiave primaria ed esterna.

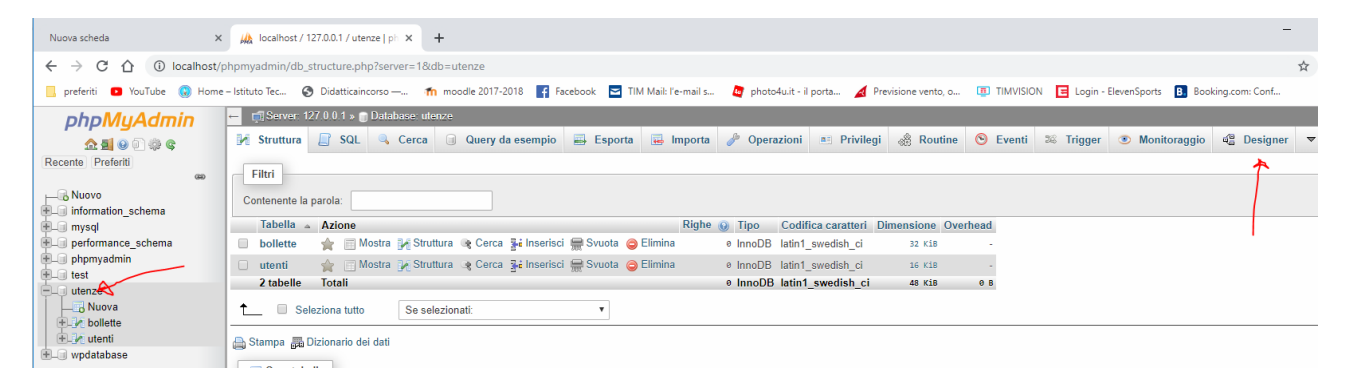

## Ovvero questa videata

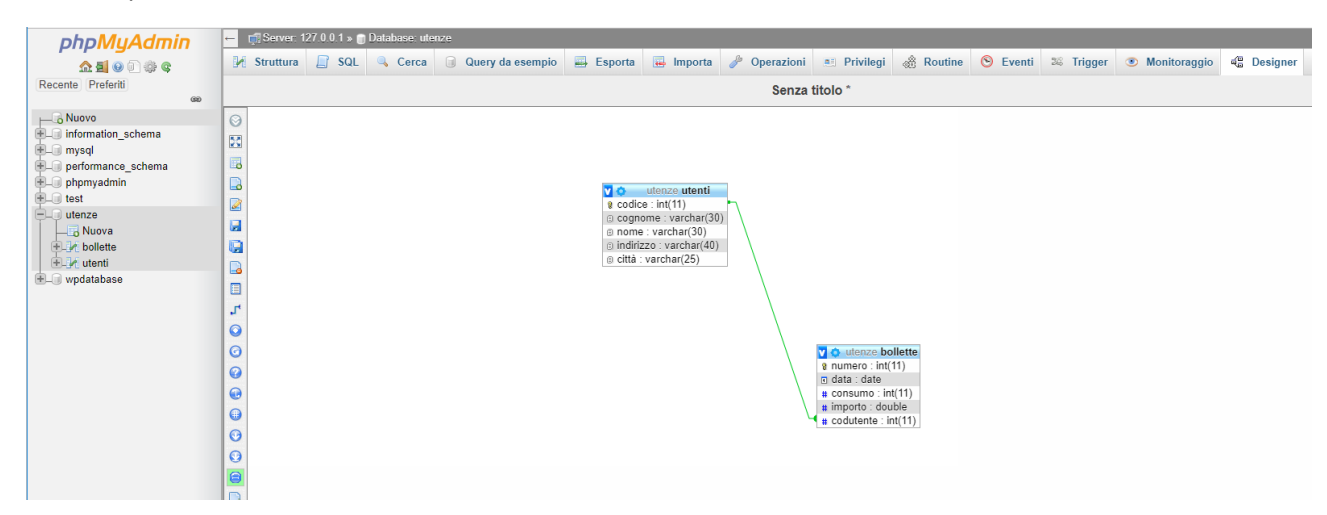

A questo punto possiamo popolare le tabelle con i dati per fare ciò bisogna selezionare la tabella e il pulsante inserisci

| phpMyAdmin                   | ← 🗊 Server: 127.0.0.1 » 💼 Database: utenze » 📷 Tabella: bollette |                           |                     |                          |                         |  |
|------------------------------|------------------------------------------------------------------|---------------------------|---------------------|--------------------------|-------------------------|--|
| n 🗐 🛞 🗊 🎲 😋                  | 🔲 Mostra 🥻 Struttura                                             | 📄 SQL 🔍 Cerca 📑 Inserisci | 🛋 Esporta 🖬 Importa | 🖭 Privilegi 🥜 Operazioni | Monitoraggio 26 Trigger |  |
| Recente Preferiti            | Colonna Tipo Funzione                                            | Null Valore               |                     |                          |                         |  |
|                              | numero int(11)                                                   | •                         |                     |                          |                         |  |
| mysql     performance_schema | data date                                                        | <b>v</b>                  | Z                   |                          |                         |  |
| phpmyadmin                   | consumo int(11)                                                  | <b>T</b>                  |                     |                          |                         |  |
|                              | importo double                                                   | T                         |                     |                          |                         |  |
| + Je bollette                | codutente int(11)                                                | ▼                         | 🥅 Naviga tra        | a i valori esterni       |                         |  |
| + M utenti                   |                                                                  |                           |                     | Esegui                   |                         |  |
|                              | ✓ Ignora                                                         |                           |                     |                          |                         |  |
|                              | Colonna Tipo Funzione                                            | Null Valore               |                     |                          |                         |  |
|                              | numero int(11)                                                   | ¥                         |                     |                          |                         |  |
|                              | data date                                                        | Y                         |                     |                          |                         |  |
|                              | consumo int(11)                                                  | ¥                         |                     |                          |                         |  |
|                              | importo double                                                   | •                         |                     |                          |                         |  |
|                              | codutente int(11)                                                | ▼                         | 🗐 Naviga tr         | a i valori esterni       |                         |  |
|                              |                                                                  |                           |                     | Esegui                   |                         |  |

Inserire i valori nelle colonne ed il tasto esegui. Vengono mostrati normalmente due record alla volta.